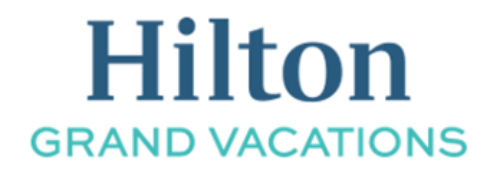

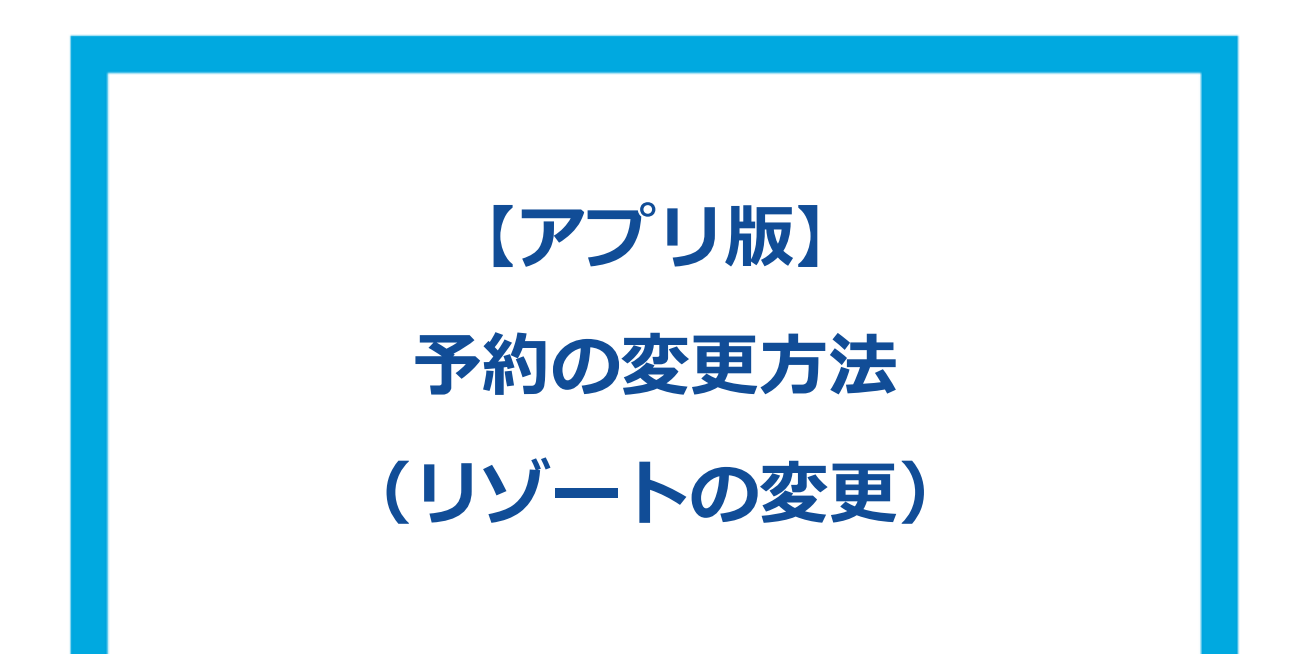

① 右下の赤枠内のアイコンを選択してください。

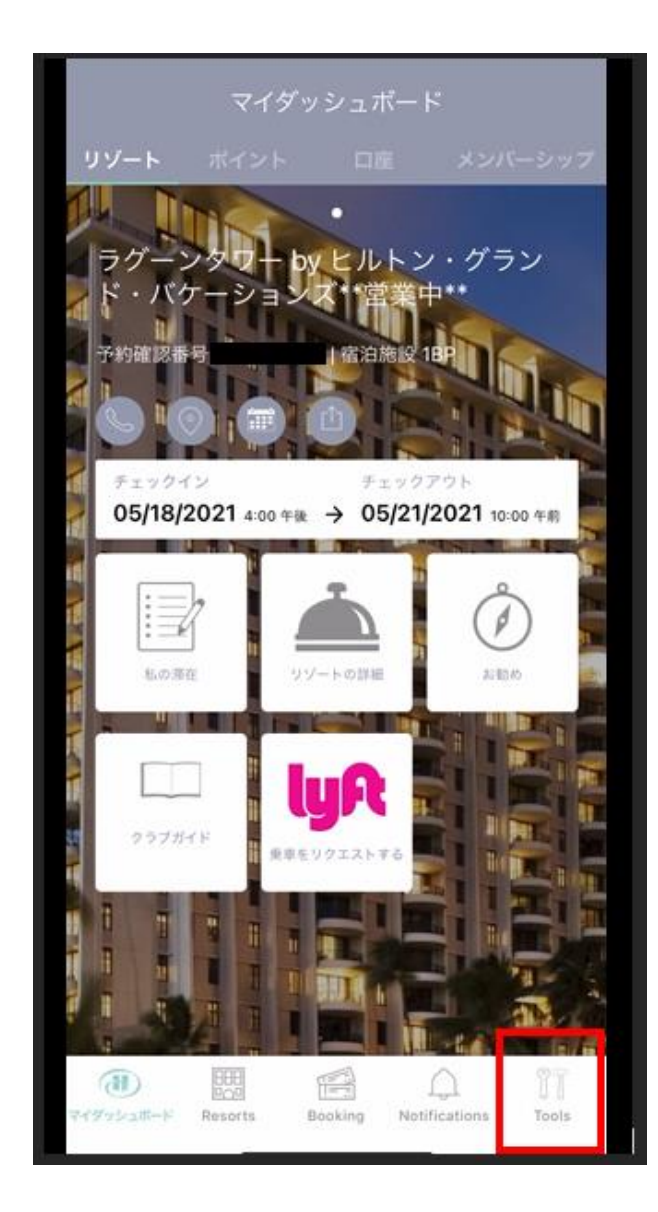

②「予約」を選択してください。

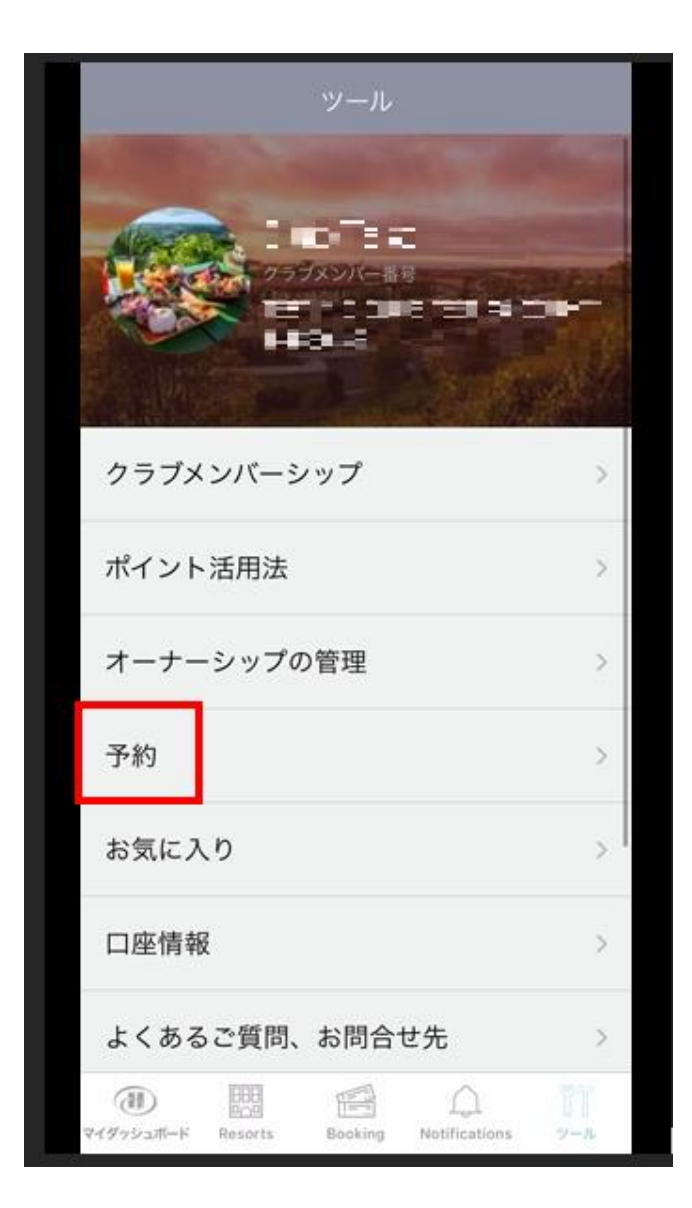

③ 変更を希望する予約の、「予約の変更」を選択してください。

| <                            | E                                                | 6約                                      |
|------------------------------|--------------------------------------------------|-----------------------------------------|
| グンのチェ                        | ランド・ワイキ:<br>・グランド・パ<br>Honolulu, Hawaii<br>.ックイン | キアン by ヒルト<br>ケーションズ<br>チェックアウト         |
| 202                          | 22年04月10日                                        | 2022年04月13日                             |
| 20415<br>19415               | 1917                                             | 1~9Fルーム                                 |
| 伯汇                           | 1人奴                                              | 2 2 2 2 2 2 2 2 2 2 2 2 2 2 2 2 2 2 2 2 |
| 不至                           | 違認素号                                             | 2,000                                   |
| 2 年 5日                       | をみる                                              |                                         |
| <b>ゲスト登録</b><br>予約の変更        |                                                  |                                         |
| 予約のキャンセル                     |                                                  |                                         |
| (الدلام 1922)<br>الدلام 1925 | -F 77-F                                          | An 2005t -11                            |

④ 現在の予約が表示されます。

右上の「リゾートを変更する」を選択してください。

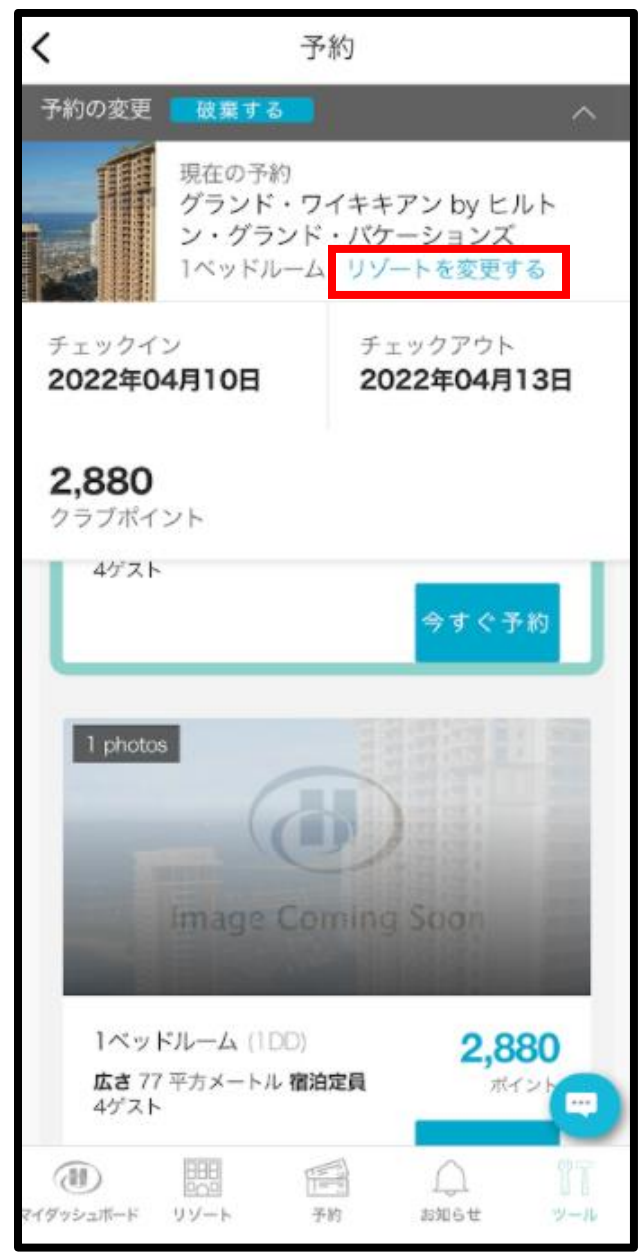

⑤ 下記の様に地図が表示されます。
該当する場所を選択する事でリゾートの絞り込みが出来ます。
※今回は、オアフ島からハワイ島への変更の場合です。

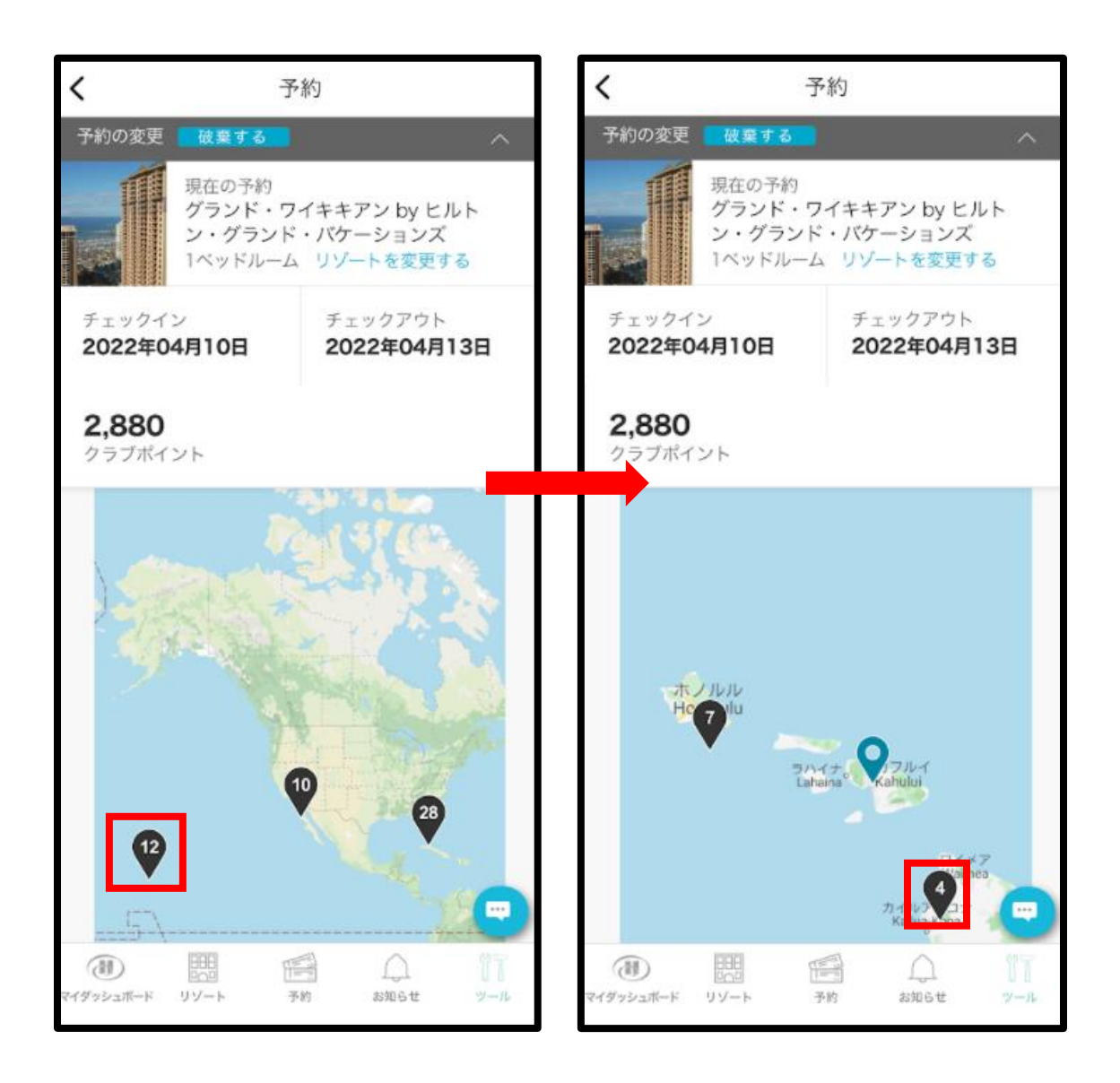

下記の様に、段階的に場所を指定して絞り込みを行います。

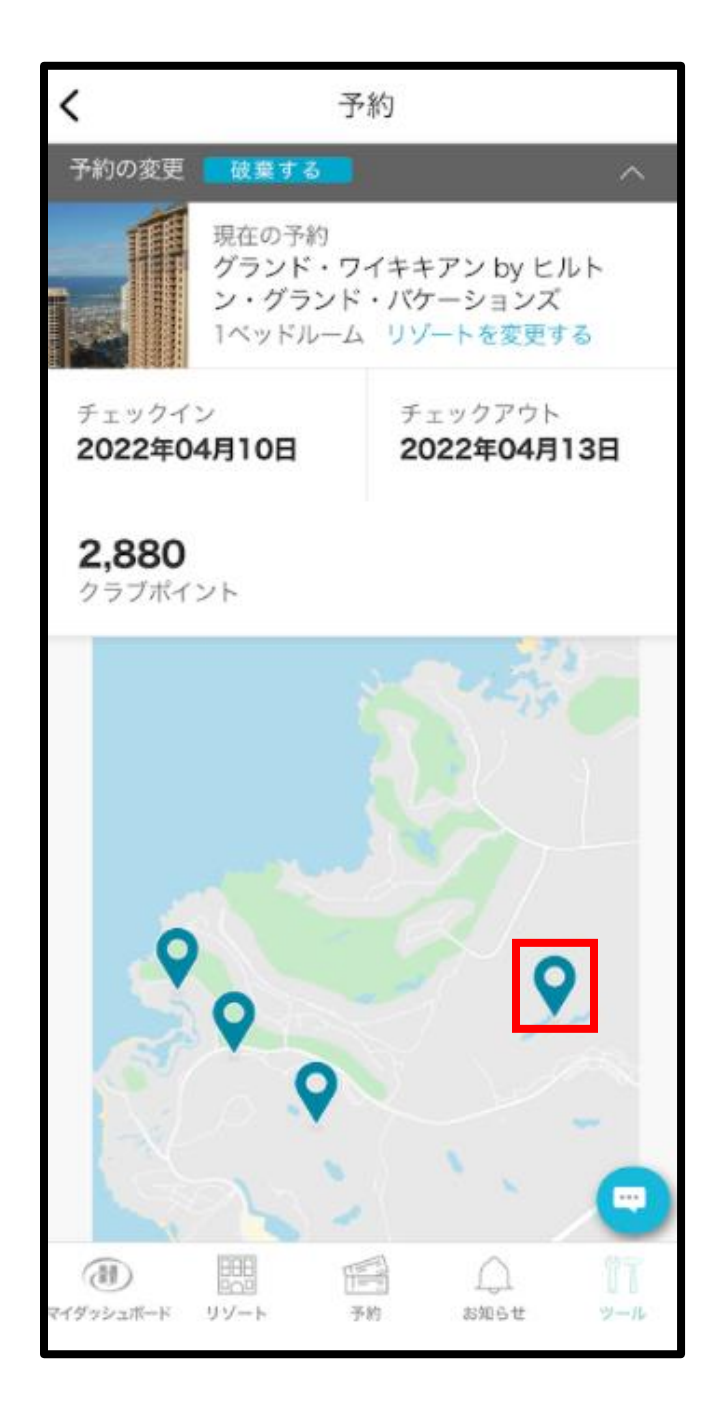

⑥ 選択した地域で利用可能なリゾートが表示されますので、希望するリゾートの「詳細と予約」
を選択してください。
※画面上部に現在の予約情報が表示されますが、右上のアイコンを選択すると閉じる事ができます。

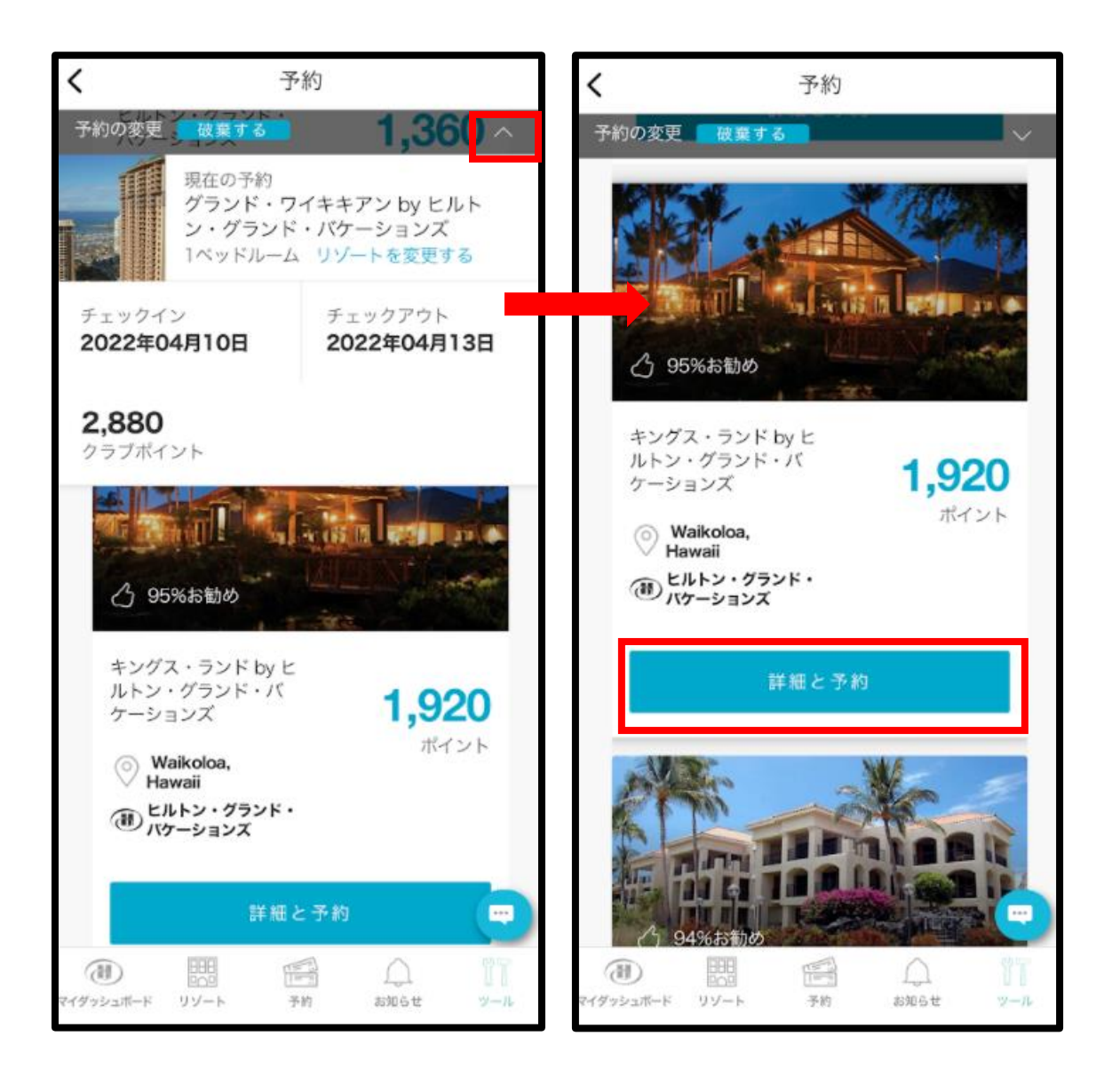

⑦希望する部屋タイプが決まりましたら、「今すぐ予約」選択してください。
※こちらも画面上部に現在の予約情報が表示されますが、
右上のアイコンを選択し閉じる事ができます。

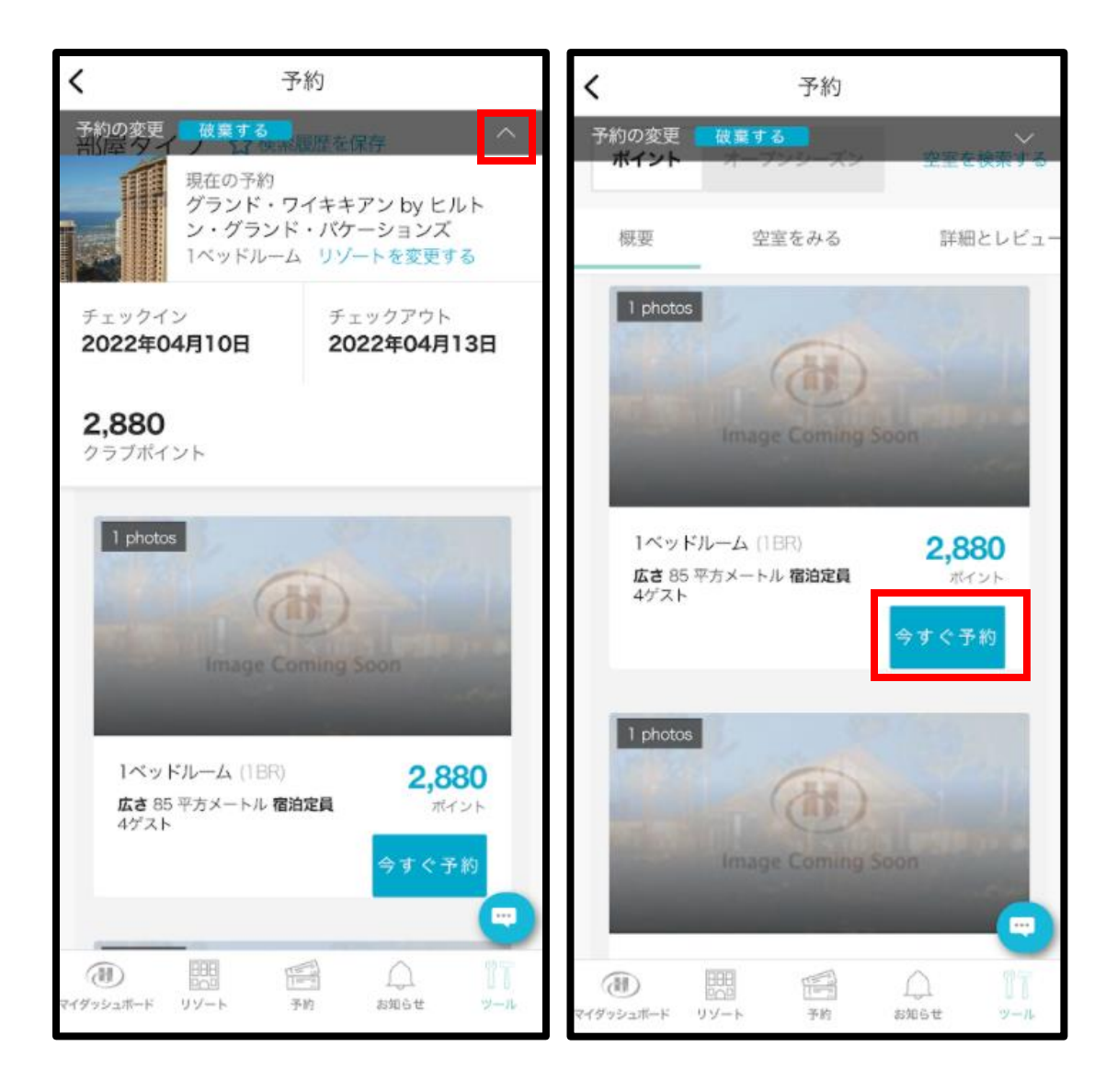

⑧変更内容が表示されます。

内容を確認し、画面をスクロールしてリゾートアップデートやキャンセル規定を確認の後、「変更 の確認」ボタンを押し、予約変更を完了してください。

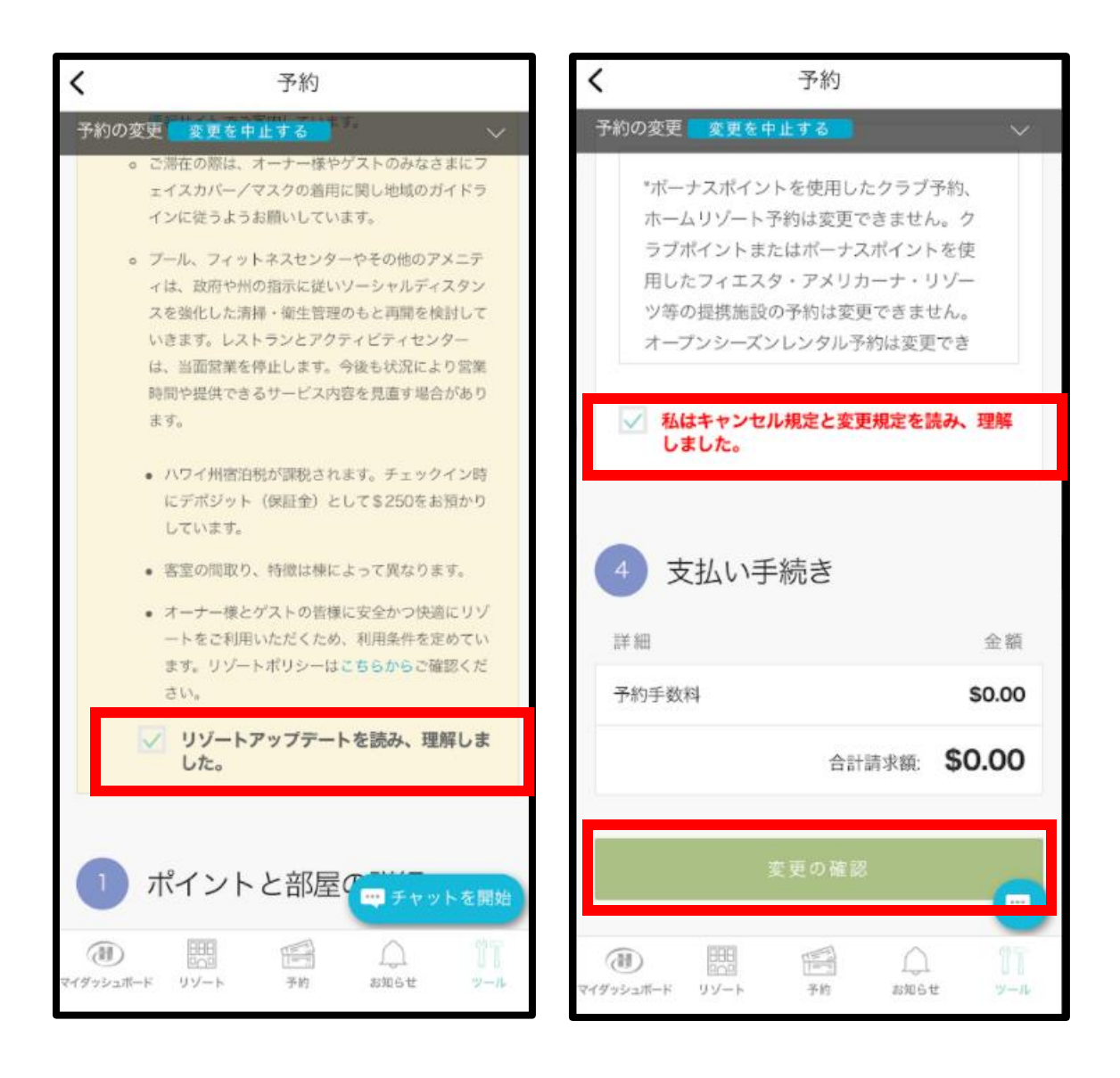